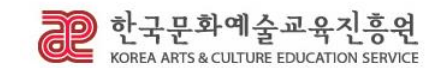

# 연수 매뉴얼

## 2022 아르떼 아카데미

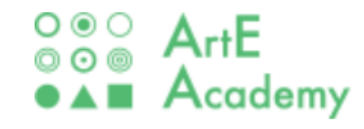

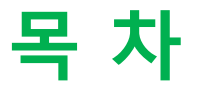

- 01. 전체 개요 및 문의처
- 02. 회원가입 방법
  - 02.1. 한국문화예술교육진흥원 회원가입 방법
  - 02.2. 아르떼 아카데미 (원격 및 집체연수 신청 시) 로그인 방법
  - 02.3. 온라인 아르떼 아카데미 (동영상 연수 신청 및 수강 시) 회원가입 방법
- 03. 아르떼 아카데미 '연수신청' 및 '이수증 발급' 방법
- 04. 온라인 아르떼 아카데미 '연수신청' 및 '이수증 발급' 방법
- 05. 연수 모바일(APP) 수강 방법

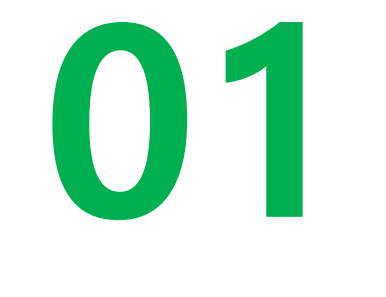

### 전체 개요 및 문의처

#### ■ 연수방식별 신청 및 수강 개요

| ę                   | 년수방식                   | 연수신청                                                                                                    | 연수수강                                                                                                    |
|---------------------|------------------------|----------------------------------------------------------------------------------------------------|----------------------------------------------------------------------------------------------------|
| 1)<br>온라인           | 동영상 연수<br>(영상 콘텐츠)     | - (언제) 연수과정별 운영 '시작일'부터 신청 즉시 수강<br>- (어디서) <u>온라인 아르떼 아카데미(https://arte.hunet.co.kr/)</u><br>※ 단, <u>아르떼 아카데미(https://hrd.arte.or.kr/</u> )에서 과정별<br>상세 소개 확인 가능 | - <b>(누가)</b> 신청자 누구나(승인 절차 <b>X</b> )<br>- <b>(어디서)</b> 온라인 아르떼 아카데미 <u>(https://arte.hunet.co.kr/)</u> |
| 연수                  | 원격 연수<br>(실시간 접속)      | - <b>(언제)</b> 연수과정별 약 2주 전부터 신청<br>- <b>(어디서) <u>아르떼 아카데미(https://hrd.arte.or.kr/</u>)</b><br>[연수신청/안내] 희망연수 신청                                                   | - <b>(누가)</b> 선착순 및 기준을 통해 선정된 자(승인 절차 <b>O</b> )<br>- <b>(어디서)</b> 개인별 문자로 안내 받은 경로(ex. zoom 링크)        |
| <b>2) 오</b> .<br>(쟡 | <b>프라인 연수</b><br>딟체연수) | - <b>(언제)</b> 연수과정별 약 2주 전부터 신청<br>- <b>(어디서) <u>아르떼 아카데미(https://hrd.arte.or.kr/</u>)</b><br>[연수신청/안내] 희망연수 신청                                                   | - <b>(누가)</b> 선착순 및 기준을 통해 선정된 자(승인 절차 <b>O</b> )<br>- <b>(어디서)</b> 연수 과정별 장소(과정별 신청페이지에서 확인)            |

전체 개요

### ■ 회원가입 및 연수신청 방법

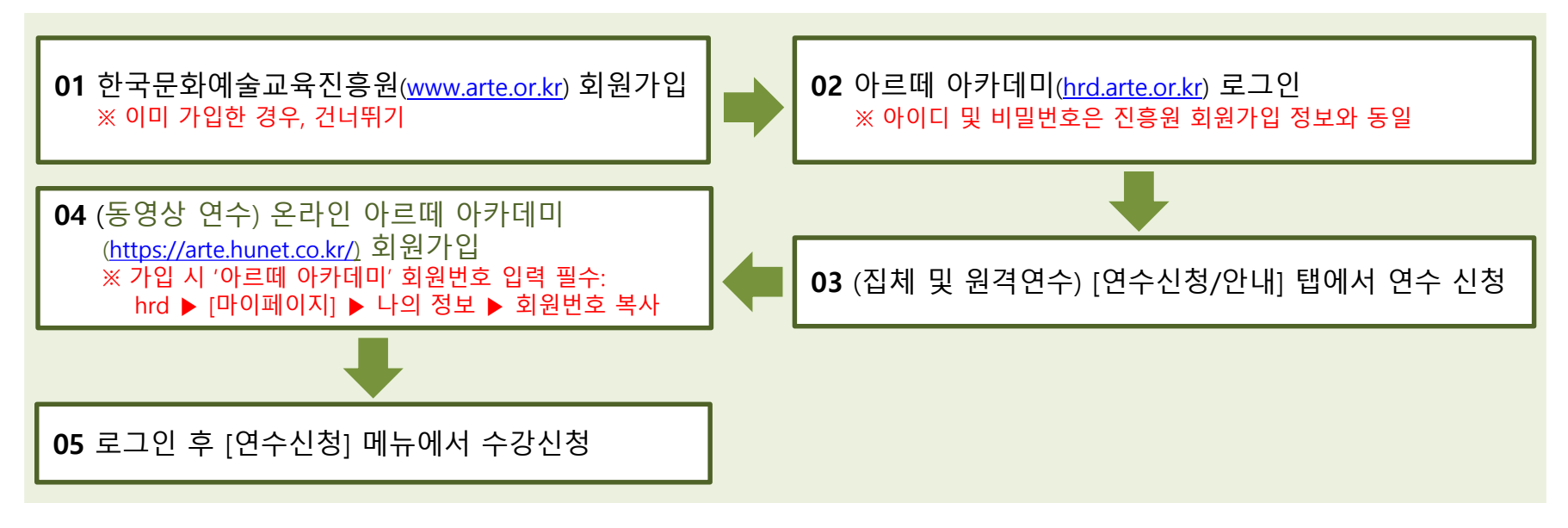

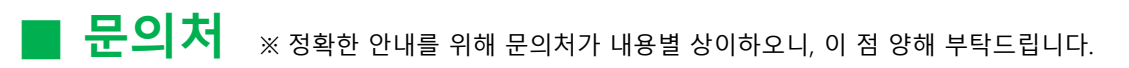

- < 아르떼 아카데미> 홈페이지 회원가입 및 연수신청 문의: 한국문화예술교육진흥원 교육연수센터

=> 1600-0144(내선 3번) (평일 09:00~18:00)

- <온라인 아르떼 아카데미> 가입 및 시스템 문의: ㈜휴넷 (\*시스템 운영업체)

=> 1588-6559 (평일 08:00~18:00, 주말/공휴일 09:00~18:00)

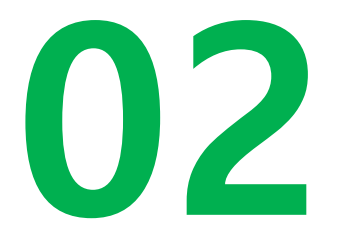

### 2.1) 한국문화예술교육진흥원 회원가입 방법

\*진흥원 홈페이지에 가입하면, 아르떼 아카데미 홈페이지도 자동으로 가입연동 됩니다. (\*아이디, 비밀번호 동일)

### 2.1 한국문화예술교육진흥원 회원가입 방법 (처음 연수 신청을 하는 경우 해당)

1) 진흥원 홈페이지(<u>www.arte.or.kr</u>) 접속 후 메인화면 좌측 하단 <u>"회원가입" 진행</u>

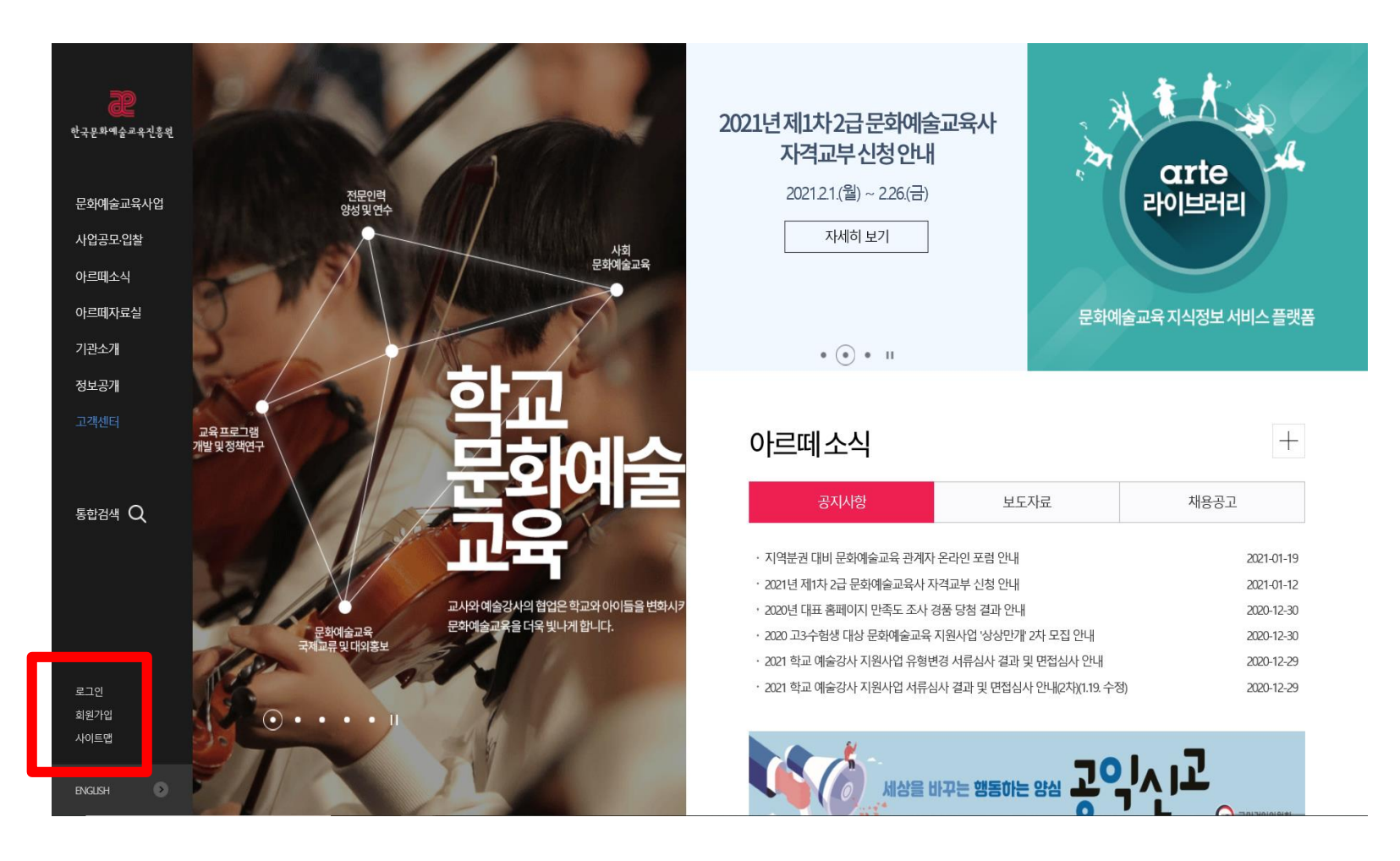

### 2.1 한국문화예술교육진흥원 회원가입 방법 (처음 연수 신청을 하는 경우 해당)

#### 2) 이용약관 및 안내사항에 동의함 체크

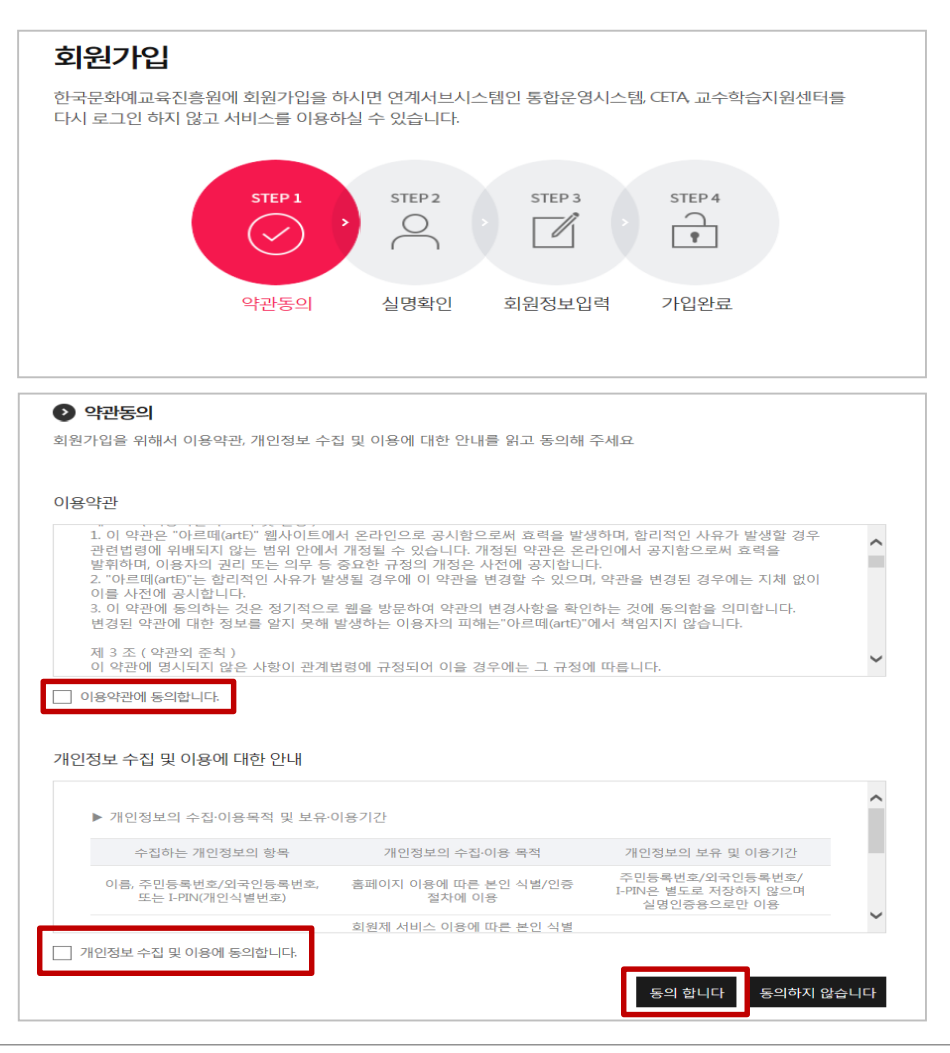

### 2.1 한국문화예술교육진흥원 회원가입 방법 (처음 연수 신청을 하는 경우 해당)

STEP 3

C/I

STEP 4

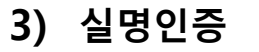

#### 회원가입 한국문화예교육진흥원에 회원가입을 하시면 연계서브시스템인 통합운영시스템, CETA, 교수학습지원센터를 다시 로그인 하지 않고 서비스를 이용하실 수 있습니다. STEP 1 STEP 2 0 ~

|                                       | 약관동의                                                                             | 실명확인                                    | 회원정보입력                                                                                                    | 가입완료                                                                                                    |
|---------------------------------------|----------------------------------------------------------------------------------|-----------------------------------------|----------------------------------------------------------------------------------------------------|----------------------------------------------------------------------------------------------------|
|                                       |                                                                                  |                                         |                                                                                                    |                                                                                                    |
|                                       |                                                                                  |                                         |                                                                                                    |                                                                                                    |
| ▶ 실명확인                                |                                                                                  |                                         |                                                                                                    |                                                                                                    |
| ・ 입력하신 소중속<br>보안시스템을 등<br>・ 휴대폰 인증, 이 | 한 사용자 등록정보는 회원님<br>통해 외부 위협으로 부터 보3<br>아핀 인증 중 하나를 선택하                           | 임의 명백한 동의 없<br>호되고 있습니다.<br>·여 실명확인을 진형 | 이 공개 또는 제 3자에거<br>배하여 주십시오.                                                                                                    | 입력되지 않으며, 개인정보보호                                                                                                    |
|                                       | 휴대폰 인증<br>내 명의(이름)로 가입된<br>휴대폰을 통한 본인 인증<br>서비스입니다.<br>(동일한 번호로 1개 아이더<br>가입 가능) |                                         | · 아이핀은 정보<br>주민등록번호<br>주민등록번호<br>한국신용정보<br>본인확인증을<br>아이핀 인증을<br>아이핀 인증별<br>아이핀 인증<br>아이핀 인증<br>아이핀 인증<br>아이핀 인증<br>아이핀 인증<br>아이핀 인증<br>아이프 인증<br>아이프 인증<br>아이프 아이핀<br>자세한 사항을 | 시 진(-PIN)인증<br>통시 투에서 주관하는<br>대체 수단으로 회원님의<br>대체 수단으로 회원님의<br>문문 특별 발관한아<br>는 서비스입니다.<br>통한 가입을 알려시면<br>[특을 눌러<br>고육진흥원 회원가입을<br>도움말 비통을 클릭하시면<br>안내받을 수 있습니다. |

#### 4) 상세정보 입력 후 회원가입 클릭

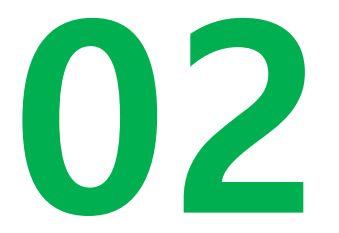

#### 2.2) 아르떼 아카데미 로그인 방법

\*아르떼 아카데미 홈페이지는 연간 운영되는 연수과정을 '확인'하고 '신청'할 수 있는 사이트 입니다. \*다만, 온라인 동영상 연수 '신청'의 경우, 다음 '04.-05.' 내용을 참고하여 주시기 바랍니다.

### 2.2 아르떼 아카데미 로그인 방법

#### 1) 아르떼 아카데미(https://hrd.arte.or.kr) 로그인

#### <u>※ 진흥원 홈페이지 아이디 및 비번과 동일하기 때문에 별도의 회원가입 불필요</u>

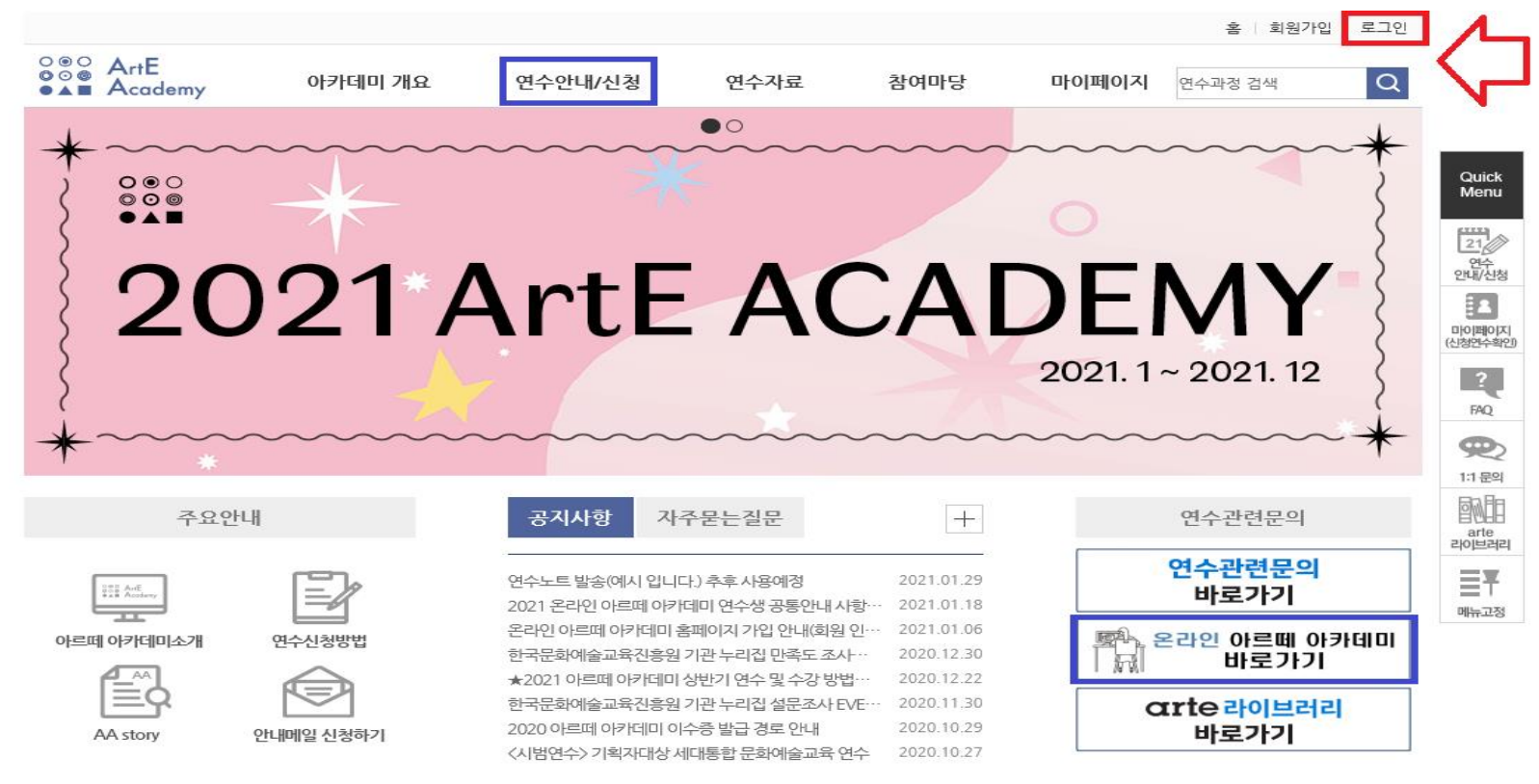

#### ※ 홈 화면 우측 하단에서 '온라인 아르떼 아카데미' 바로가기 가능

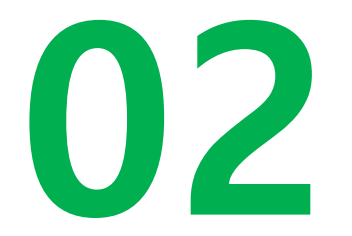

#### 2.3) 온라인 아르떼 아카데미 회원가입 방법

\*온라인 아르떼 아카데미는 온라인 동영상연수를 신청 및 수강할 수 있는 사이트 입니다.

### 2.3. 온라인 아르떼 아카데미 회원가입 방법

#### 1) 온라인 아르떼 아카데미(<u>https://arte.hunet.co.kr/</u>) 회원가입

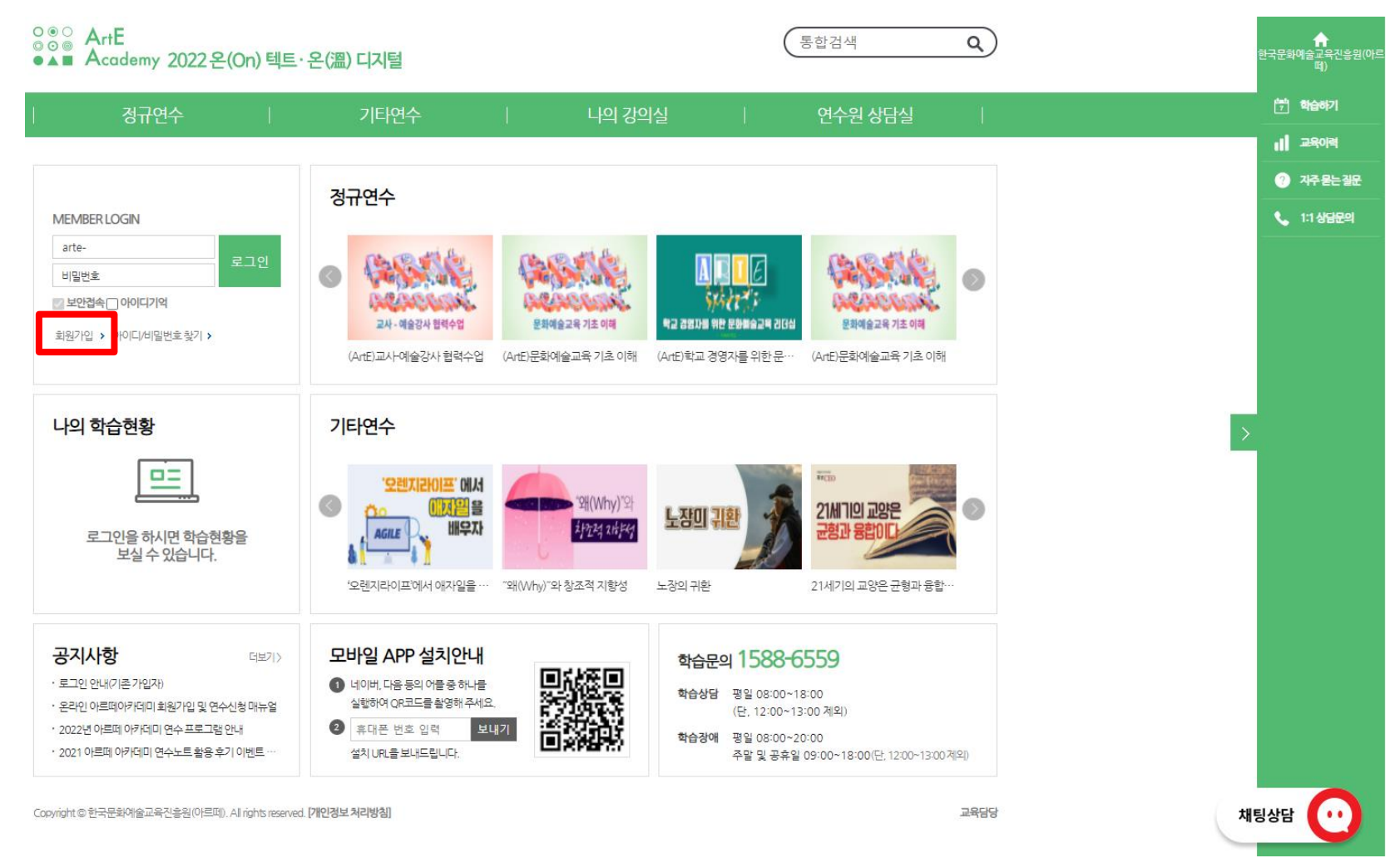

### 2.3 온라인 아르떼 아카데미 회원가입 방법

#### 2) 회원가입 정보 입력

#### ※ 가입과정 중, '진흥원 홈페이지 회원번호' 항목에서 '아르떼 아카데미' 회원번호 필수 입력

(\*회원번호 확인방법은 다음 페이지 참조)

| . 대사그님   | ○ 일반 (예술강사, 기획자, 행정인력 등) ○ 교원(NEIS 번호 보유자) |
|----------|--------------------------------------------|
| * 918712 | ※ 직무연수 대상 확인을 위해 연수생 구분을 선택해 주세요.          |

| 진흥원 홈페이지 회원 | 번호 |
|-------------|----|
| * 회원번호      |    |
|             |    |

### 2.3 온라인 아르떼 아카데미 회원가입 방법

- 3) 별도의 창을 열어, 아르떼 아카데미(<u>https://hrd.arte.or.kr</u>)에 로그인
  - 마이페이지>나의 정보><u>회원번호 확인(회원번호 드래그하여 '복사하기' 후, 이전 창으로 돌아가 입력란에</u> <u>'붙여넣기')</u>

| O©© ArtE<br>O©© Academy | 아카데미 개요                          | 연수안내/신청               | 연수자료           | 참여마당      | 마이페이지 연수과정 검색 Q |
|-------------------------|----------------------------------|-----------------------|----------------|-----------|-----------------|
| 마이페이지                   | <b>ল</b> > <u>দি</u> ামাতারা > । | 나의 정보                 |                |           |                 |
|                         | 나의 정                             | <b>보</b> _나의 정보를 확인합니 | -ICI.          |           |                 |
|                         | ○ 연수생 정보                         |                       |                |           |                 |
| 나의 신성과성                 | 이름                               |                       |                | 성별        | 남               |
| 나의 완료과정                 | 회원번호                             | 5285095               |                |           |                 |
| 나의 정보 >                 | 생년월일                             | 19                    |                | 이메일       | Barte.or.kr     |
| 알림 메시지                  | 핸드폰                              | 010-                  |                | 전화번호      |                 |
|                         | 주소                               | 서울특별시 마포구 상암산         | ·로76 11층 교육연수센 | 년 우)03965 |                 |
|                         | 회원정보수정 ※(호                       | 원정보수정은 진흥원 대표홈페       | 이지로 연결됩니다.)    |           |                 |

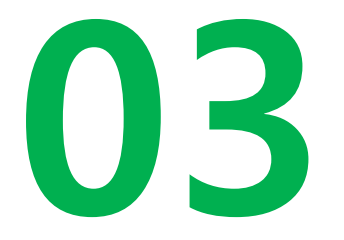

### 아르떼 아카데미 연수 신청 및 이수증 발급 방법

\*아르떼 아카데미는, 1)전체 연수과정 확인, 2) 원격연수와 집체연수를 신청할 수 있는 사이트 입니다. \*동영상 연수는 다음 안내(03~05.)를 참고 부탁드립니다.

### 3. 아르떼 아카데미 연수 신청 및 이수증 발급 방법

화면 상단 [연수안내/신청] > '월별' 연수 현황 > '신청중' 인 희망연수 클릭
※ 온라인 동영상연수는 다음 <온라인 아르떼 아카데미> 안내 참조

| O O O ArtE<br>O O O O ArtE<br>● ▲ ■ Academy | 아카데미 개요                         | 연수안내/신청                        | 연4           | 수자료       | 참0           | 비망                | C    | 가이페이 | <b> 지</b> 연수 | -과정 검색 | Q    |
|---------------------------------------------|---------------------------------|--------------------------------|--------------|-----------|--------------|-------------------|------|------|--------------|--------|------|
| 연수안내/신청                                     | ♠ > <u>연수안내/신청</u> > 인          | 변수안내/신청                        |              |           |              |                   |      |      |              |        |      |
|                                             | 연수안내                            | /신청_ <sup>연간연4</sup>           | - 일정 계획      | 을 확인하며,   | 접수 중인        | ! 연수를 신           | J청할수 | 있습니다 | ł.           |        |      |
|                                             | 2021년 🗸 진행성                     | 상태선택 🗸                         |              |           |              |                   |      |      |              |        | • 검색 |
| 연수안내/신청 >                                   | 1월 2월                           | 3월 4월                          | 5월           | 6월        | 7월           | 8월                | 91   |      | 10월          | 11월    | 12월  |
| 연수개설현황                                      | 리스트                             | 캘린더                            |              |           |              | 1                 |      |      |              |        |      |
|                                             |                                 | 연수명                            |              |           | 연            | 수기간               | 시수   | 정원   | 연수           | 대상자    | 상태   |
|                                             | [원격] 세대통합 문화이                   | ∥술교육 연수(1단계) ◀                 |              |           | 2021<br>~202 | .05.27<br>1.05.28 | 8    | 10명  | 7            | 획자     | 신청중  |
|                                             | [원격] 우수 문화예술고<br>하는 문화예술교육〉     | 2육 기획 사례 연수 1 〈교               | .육과 경험의      | 가치에서 출발   | 2021         | .05.20            | З    | 10명  | 7            | 획자     | 신청중  |
|                                             | 「2021 문화예술교육시<br>술교육사, 현장에서 달   | ⊦ 현장 역량강화 사업」문<br>리다'          | 화예술교육/       | 사 연수 '문화여 | 2021<br>~202 | .05.10<br>1.05.12 | 19   | 18명  | 문화예          | 술교육사   |      |
|                                             | 「2021 문화예술교육사<br>하 유아독존'        | h 현장 역량강화 사업」문                 | 화예술교육/       | 아연수 '천상천  | 2021<br>~202 | .05.10<br>1.05.12 | 19   | 18명  | 문화예          | 술교육사   |      |
|                                             | 「2021 문화예술교육시<br>진 현장 가로지르기 - { | ト현장 역량강화 사업」 문<br>문화예술교육사 실전가이 | 화예술교육/<br>드' | 사 연수 '종횡무 | 2021<br>~202 | .05.10<br>1.05.12 | 19   | 18명  | 문화예          | 술교육사   |      |
|                                             | [동영상] 한 사람에서 :                  | 온 세상으로                         |              |           | 2021         | .05.03            | 6    | 150명 | 7            | 획자     |      |

### 3. 아르떼 아카데미 연수 신청 및 이수증 발급 방법

#### 2) 앞서 '신청중'인 연수 클릭 > '신청' 버튼 클릭하여 '연수 신청'

#### ※ '신청중' 상태가 아닐 경우, 본 페이지에 '신청' 버튼이 활성화되어 있지 않음에 따라,

#### 연수과정별 연수 신청기간 확인 후 해당 일자에 연수 신청

| OOO ArtE<br>OOO ActE<br>Academy | 아카데미 개요                                               | 연수안내/신청                                                 | 연수자료                                            | 참여마당                         | 마이페이지                      | 연수과정 검색 Q                        |
|---------------------------------|-------------------------------------------------------|---------------------------------------------------------|-------------------------------------------------|------------------------------|----------------------------|----------------------------------|
| 연수안내/신청                         |                                                       | 연수소개                                                    |                                                 |                              |                            |                                  |
|                                 | 0 연수소기                                                | _연간연수 일정계획을                                             | 확인하며, 접수 중인 인                                   | 변수를 신청할 수 있습!                | 니다.                        |                                  |
|                                 | STEP 1                                                |                                                         | STEP 2                                          |                              | STEP 3                     |                                  |
| 연수안내/신청                         |                                                       | 연수소개                                                    | · 안내                                            | 사항 및 동의                      |                            | 연수신청                             |
| 연수개설현황                          |                                                       |                                                         |                                                 |                              |                            |                                  |
|                                 | [원격] 세대통                                              | 합 문화예술교육 연수                                             | (1단계)                                           |                              |                            |                                  |
|                                 | ● 과정개요                                                |                                                         |                                                 |                              |                            | 뒤로 신청                            |
|                                 | 연 수 명                                                 | [원격] 세대통합 문화여                                           | 술교육 연수(1단계)                                     |                              |                            |                                  |
|                                 | 연수대상                                                  | 기획자                                                     |                                                 |                              |                            | 1                                |
|                                 | 연수장소                                                  | -                                                       |                                                 |                              |                            |                                  |
|                                 | 연수비용                                                  | 무료                                                      |                                                 |                              |                            |                                  |
|                                 | 연수기간                                                  | 2021.05.27~2021.0                                       | 5.28                                            |                              |                            |                                  |
|                                 | 신청기간                                                  | 2021.05.13 10:00~2                                      | 2021.05.24                                      |                              |                            |                                  |
|                                 | 준 비 물                                                 | [강의계획서] 세대통합                                            | 문화예술교육 연수(1日                                    | 년계).pdf                      |                            |                                  |
|                                 | ● <b>과정목적</b><br>- 세대와 연령에 대<br>한다 개인이 가<br>기 위한 문화예술 | 배한 개념, 사회변화에 따른 디<br>진 세대에 대한 부정적, 긍정<br>기획 방향과 문화예술교육의 | 나양한 세대의 특성을 이<br>적 인식을 인지하고 문회<br>  적용방안을 모색한다. | 해한다 생애주기에 디<br>아예술 활동에 적용을 위 | 1한 새로운 패러다임으<br>한 관점을 함양한다 | 로 연령통합의 개념을 이해<br>세대 갈등과 차이를 극복하 |

### 3. 아르떼 아카데미 연수 신청 및 이수증 발급 방법

#### 3) 화면 상단 [마이페이지] > 나의 완료과정 > 이수 완료한 연수 '이수증' 아이콘 클릭

| ooo<br>ooo<br>●▲■ Academy | 아카데미 개요                 | 연수안내/신청             | 연수자료           | 참여마당              | 마이페이지     | 연수과  | 정검색 Q      |
|---------------------------|-------------------------|---------------------|----------------|-------------------|-----------|------|------------|
| 마이페이지                     | ♠ > <u>□ŀ0]페이지</u> > L  | <sup>나</sup> 의 완료과정 |                |                   |           |      |            |
|                           | 나의 완                    | 료과정_너의완료            | 과정을 확인 할 수 있습니 | 다.                |           |      |            |
| 나의 신청과정                   | 전체 연수                   | 선택 연수               | 의무 연수          | 기본 연수             |           |      | 전체연도 🗸     |
| 나의 완료과정 >                 | ,                       | 연수명                 |                | 연수기간              | \/<br>∠   | 는 상태 | 이수증/수료증 출력 |
| 나의 정보                     | 세운상가 속 키워드              | 탐색                  |                | 2019.06.13 ~ 2019 | .06.14 10 | ) 이수 |            |
| 알림 메시지                    | 문화예술 행정가 <mark>너</mark> | 트워킹 워크숍 '몸-관계와 소    | 통의 열림'         | 2018.05.24 ~ 2018 | .05.25 10 | ) 이수 | -          |
|                           | 2015 주간행사 연기            | 계 '예술강사의 뜰' 연수      |                | 2015.05.02 ~ 2015 | .05.28 20 | ) 이수 | ÷          |
|                           | 2014 상반기 학교             | 예술강사 의무연수(국악분야      | )              | 2014.02.12 ~ 2014 | .02.16 40 | ) 이수 | ė.         |
|                           |                         |                     |                |                   |           |      |            |

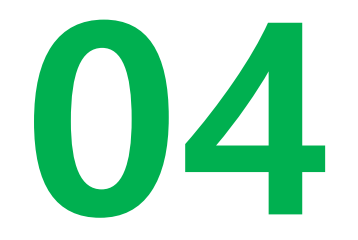

### 온라인 아르떼 아카데미 연수 신청 및 이수증 발급 방법

### 4. 온라인 아르떼 아카데미 연수 신청 및 이수증 발급 방법

1) [정규연수] > 수강을 희망하는 과정의 <u>'수강신청' 클릭</u>

2) [나의 강의실] > [정규연수 학습] > <u>'학습하기' 클릭</u>

| 정규연수                                                                                                    | 기타연수                              |                              | 나의 강의실                                                     |   | 연수원 상담실                                                                                                    |    |
|----------------------------------------------------------------------------------------------------|-----------------------------------|------------------------------|------------------------------------------------------------|---|----------------------------------------------------------------------------------------------------|----|
|                                                                                                    |                                   |                              |                                                            |   |                                                                                                    |    |
| 과정                                                                                                    |                                   |                              |                                                            |   |                                                                                                    |    |
| 의 예술강사 연수                                                                                               |                                   |                              |                                                            | : | 정규연수                                                                                                    |    |
| l 예술강사 연수                                                                                               |                                   |                              |                                                            |   | 전체                                                                                                    |    |
| 사                                                                                                    |                                   |                              |                                                            |   | 고토고려                                                                                                    |    |
| 진탁<br>  직무여수                                                                                            |                                   |                              |                                                            |   | 0040                                                                                                    |    |
| 예술교육사 현장 역량 강화 사업 연수                                                                                    |                                   |                              |                                                            |   | 학교 예술강사 연수                                                                                                    |    |
|                                                                                                    | 새세공 🗋 모바일 나운로느 <b>스마트학습</b> .<br> | 도구 선제                        | $\checkmark$                                               |   | 사회 예술강사 연수                                                                                                    |    |
| 과정명                                                                                                    |                                   |                              | 거새 저체보기                                                    |   | 기획자                                                                                                    |    |
|                                                                                                    |                                   |                              |                                                            |   |                                                                                                    |    |
|                                                                                                    |                                   |                              |                                                            |   | 행정인력                                                                                                    |    |
|                                                                                                    |                                   |                              |                                                            |   | 행정인력<br>교원 직무연수                                                                                                    |    |
| 번이 검색되었습니다.                                                                                             |                                   |                              | 20개씩보기                                                     |   | 행정인력<br>교원 직무연수<br>문화예술교육사 현장 역량 강화                                                                                                    | 사업 |
| 1이 검색되었습니다.<br>추천순   과경분류순   <b>최신순</b> ↑                                                               |                                   |                              | 20개씩보기 ·                                                   | × | 행경인력<br>교원 직무연수<br>문화예술교육사 현장 역량 강화                                                                                                    | 사업 |
| 1이 검색되었습니다.<br>추천순   과정분류순   <b>최신순</b> †<br>과정명                                                        | 기간                                | 시간 미리                        | 20개씩보기 ·<br>  클 표   해 븅로그  <br>리보기 확습하기                    |   | 행정인력<br>교원 직무연수<br>문화예술교육사 현장 역량 강화                                                                                                    | 사업 |
| 선이 검색되었습니다.<br>추천순 [과경분류순 ] 최신순†<br>과정명<br>[좌모배같없음 + 모바입다문로드                                            | 기간                                | 시간 미리                        | 20개씩보기 ·<br>  플 프   웹 블로그<br>  텍고기 · 학습하기<br>  특기 · 스간시친 \ |   | 행정인력<br>교원 직무연수<br>문화예술교육사 현장 역량 강희<br>모바일 연수원 아용안내<br>1.서비스 내 문자전송<br>- 값이 핸드 폰 번호 인력 보내 기                                                | 사업 |
| 법이 검색되었습니다.<br>추천순   과정분류순   최신순↑<br>과정명<br>[Art]매개자로서의 예술가                                             | <b>기간</b><br>2개월                  | <b>시간 미리</b><br>8시간 <b>맛</b> | 20개씩보기 ·<br>글 표 : 해당로그<br>역보기 · 학습하기<br>보기 · 수강신청 >        |   | 행경인력       교원 직무연수       문화예술교육사 현장 역량 강화       모바일 연수원 이용안내       1.서비스내민문자전송       - 값이 핸드 톤 번호 입력       보내기       연락타는 SAS 발송용이면, 저정되지  | 사업 |
| 1이 검색되었습니다.<br>추천순   과정분류순   최신순↑<br>과정명<br>오마감함을 ▲ 오바일대운로드<br>[ArtE]메가지도서의 에술가<br>[ArtE]지역사회와문화에술교육 공간 | <b>기간</b><br>2개월<br>2개월           | 시간 미리<br>8시간 및<br>8시간 및      | 20개씩보기<br>  클 프 [ 能 블로그 ]<br> 보기 [ 수강신청 ><br> 보기 [ 수강신청 >  |   | 행정인력<br>교원 직무연수<br>문화에술교육사 현장 역량 강회<br>모바일 연수원 아용안내<br>1.서비스 내민.문자전송<br>- 없이 핸드 폰번호 입력 보내기<br>연락사는 SNS 발송원이며, 저정되지<br>않습니다.<br>2. 00 코드 스챔 | 사업 |

### 4. 온라인 아르떼 아카데미 연수 신청 및 이수증 발급 방법

3) [나의 강의실] > [복습가능 교육] > 80% 수강 완료한 과정 <u>'수료증' 클릭</u>

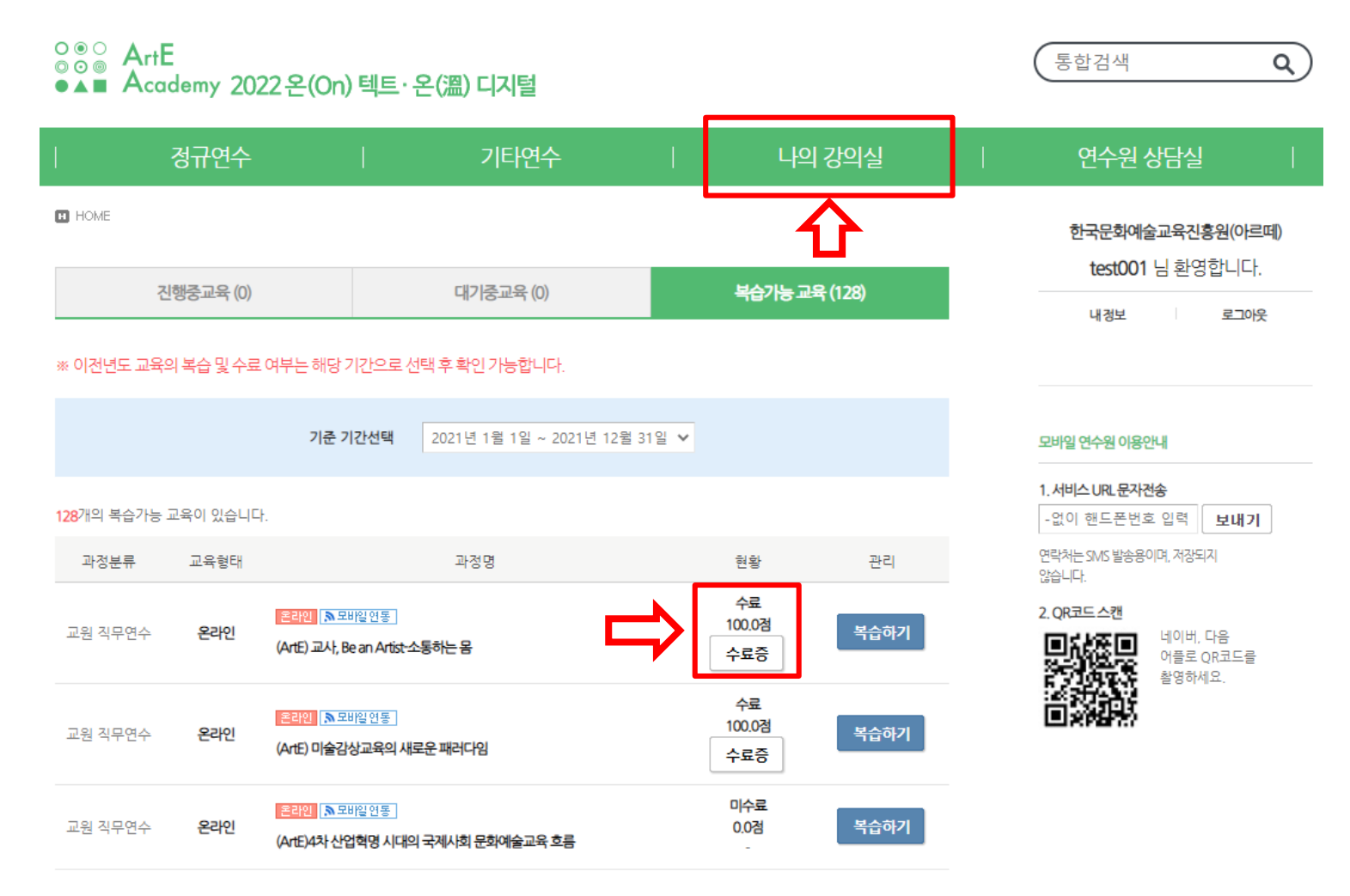

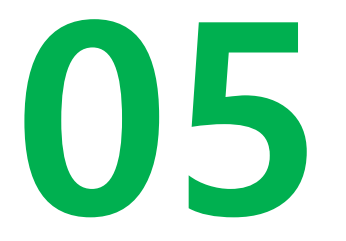

### 온라인 동영상연수 모바일 APP 수강 방법

### 5. 온라인 동영상연수 모바일 APP 수강 방법

#### 홈페이지 하단 설치 안내 참조(QR코드 혹은 URL을 통한 접속 후 어플 다운로드)

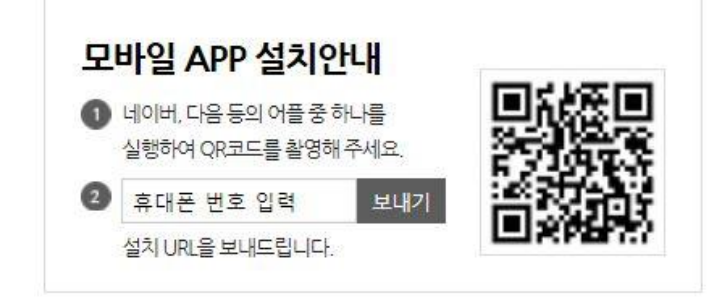

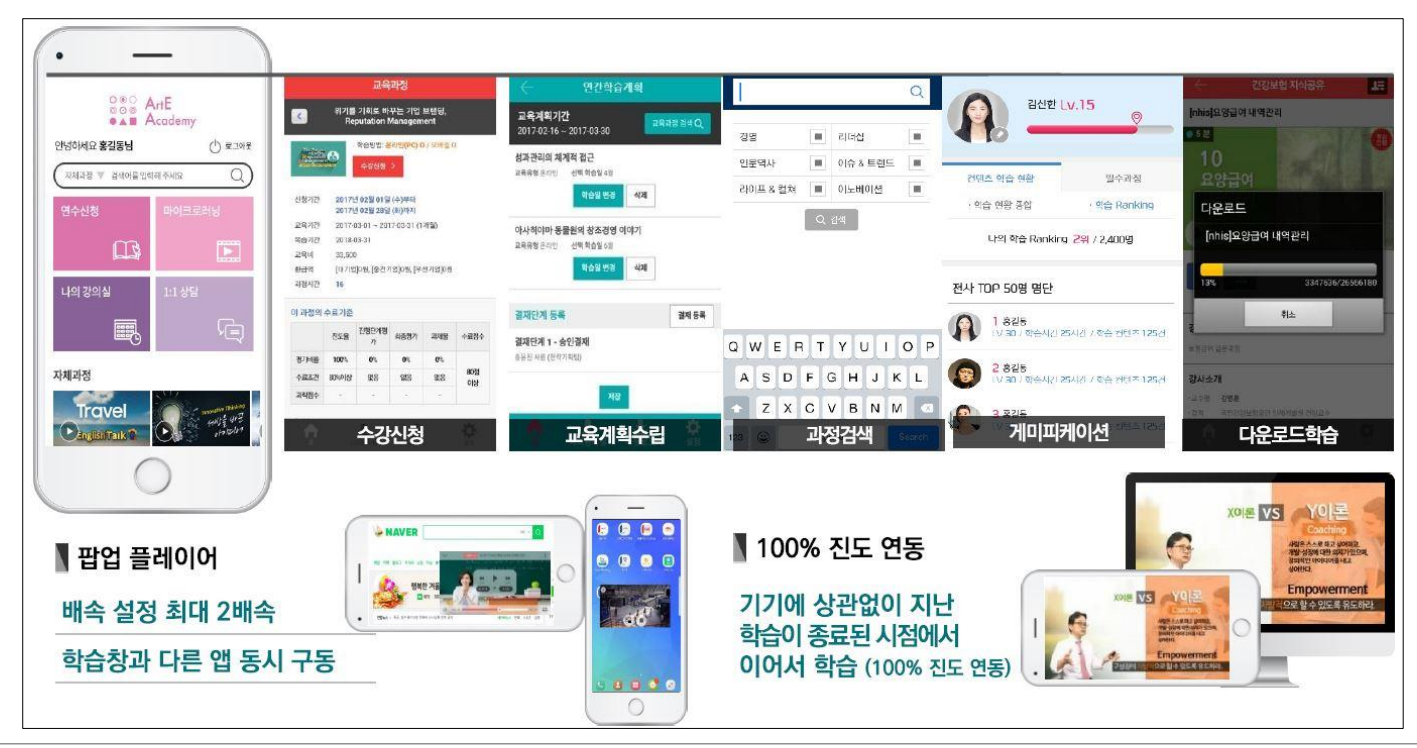

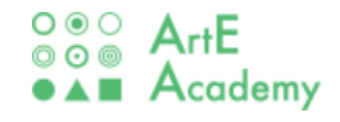

# 감사합니다.

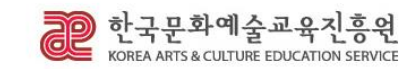